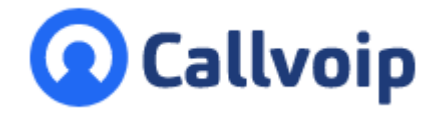

# Callvoip handleiding: de Prefix-app

v030222MT

Heeft u meerdere nummers die op één of meer toestellen binnenkomen? Wilt u met de juiste bedrijfsnaam aannemen? Wilt u uw klant in de juiste taal kunnen aanspreken? Of wilt u weten via welke menu-optie een klant binnenkomt?

# Met de prefix-app is dit mogelijk!

De Callvoip Prefix-app is een prachtige nieuwe feature om te zien hoe een gesprek op uw toestel binnenkomt. Dit is handig als u:

- meerdere bedrijfsnummers heeft, of een zaak- en privé-nummer
- <u>een keuzemenu</u> heeft met keuze voor bv. meerdere talen of afdelingen

De prefix stelt u in staat om een zelfgekozen naam, nummer of code in te stellen. Deze wordt dan vóór het nummer van de beller in uw toesteldisplay getoond. Zo ziet u <u>via welk nummer</u> een gesprek binnenkomt en zo kunt u het gesprek met de juiste bedrijfsnaam opnemen!

| Belroute      | vd garag                                   | e<br>sluiten                            | ANNULEREN    | INSTELLINGEN | OPSLAAN |  |  |  |  |  |  |
|---------------|--------------------------------------------|-----------------------------------------|--------------|--------------|---------|--|--|--|--|--|--|
| Ċ             | Tijdscor                                   | iditie: Openingstij                     | den 830-1800 |              |         |  |  |  |  |  |  |
| $\rightarrow$ | Prefix: zaak:                              |                                         |              |              |         |  |  |  |  |  |  |
|               | Doorverbinden: Receptioniste Janneke   001 |                                         |              |              |         |  |  |  |  |  |  |
|               | 53                                         | Geluid: 1_Simmpl_medewerkers_in_gesprek |              |              |         |  |  |  |  |  |  |
|               | æ                                          | Belgroep                                | CHEF W       |              |         |  |  |  |  |  |  |

# Voorbeeld 1: zaak en prive

U heeft meerdere nummers, bv. zaak en privé, en wilt gesprekken op hetzelfde toestel ontvangen. Met de prefix kunt u zien op welk nummer u gebeld wordt en met de juiste naam aannemen.

### Voorbeeld 2: prefix per menu-optie

U heeft een keuzemenu en kunt aan elke optie een prefix toekennen. U kunt zo zien welke keuze een beller maakt. Dit is bv. handig als u een beller voor een taal of afdeling laat kiezen.

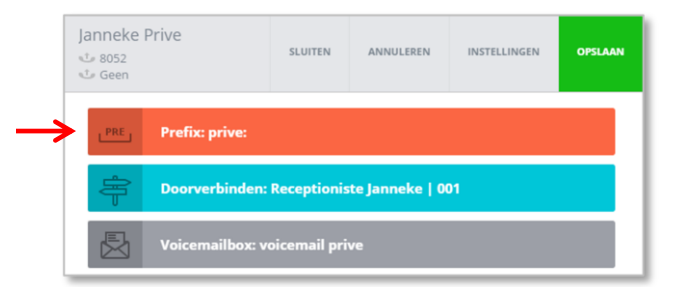

#### Hoe stelt u de Prefix-app in?

- 1. Log in en ga in het menu naar belplannen, open het juiste belplan
- 2. Klik en sleep de prefix-app naar de juiste plek in uw belroute
- 3. Vul een code of naam in; deze wordt in uw display getoond voor het nummer van de beller

Op de volgende pagina ziet u twee voorbeelden van de inzetbaarheid van de prefix in een belplan en in een keuzemenu, en hoe de prefix in uw scherm wordt getoond.

> ING BANK 5041280 IBAN NL66INGB0005041280 BIC INGBNL2A KVK 02066541 BTW NL1041.63.252.B01

Voor vragen, hulp of advies: mail ons op <u>callvoip@callvoip.nl</u> of bel 050-820 00 00.

Koldingweg 19-1 9723 HL Groningen

Postbus 5236 9700 GE Groningen

- т (050) 820 00 00
- F (050) 820 00 08
- E aanvraag@callvoip.nl
- W www.callvoip.nl

# Voorbeeld 1: belroute voor inkomende verkoopgesprekken

Misschien heeft u een apart telefoonnummer voor verkoopzaken? Of een aparte menu-optie voor verkoop die u graag wilt zien zodra uw telefoon rinkelt? Gebruik dan de prefix app met als prefix bijvoorbeeld: Verkoop:

| U gebruikt prefix: PREFIX Annuleren Opslaan | Belroute vd garage<br>\$LUITEN ANNULEREN INSTELLINGEN OPSLAAT<br>\$3395<br>\$1502053395 |
|---------------------------------------------|-----------------------------------------------------------------------------------------|
| Te gebruiken voorvoegsel:  verkoop:         | Tijdsconditie: Openingstijden 830-1800                                                  |
| U ziet de prefix voor het nr van de beller: | Doorverbinden: Receptioniste Janneke   001                                              |
| Verkaep: + 31508200000                      | Geluid: 1_Simmpl_medewerkers_in_gesprek       D       Belgroep                          |
|                                             | RECEPTI<br>001 DIRECTE CHEF W<br>003                                                    |
| Aannemen Ounteiden 501 Atvitren             | Geluid: het-is-erg-druk.mp3                                                             |
|                                             | S Keuzemenu: wachten of voicemail                                                       |

#### Voorbeeld 2: apart routeren van Nederlandse en Engelse supporttelefoontjes

Heeft u een support-lijn waar u Nederlandse en buitenlandse klanten te woord wilt kunnen staan, en wilt u graag zien of het een NL of Engelstalig gesprek gaat worden? Ook hier is de prefix een uitkomst! Gebruik een keuzemenu met een optie per taal en gebruik een prefix zodat u ziet via welke taaloptie de beller binnenkomt.

| U gebruikt prefix:                                                                    | Annuleren | Opslaan |              |                    |              |           |              |
|---------------------------------------------------------------------------------------|-----------|---------|--------------|--------------------|--------------|-----------|--------------|
| Te gebruiken voorvoegsel:                                                             |           |         |              |                    |              |           |              |
| Support NL:                                                                           |           |         | Garagemenu 🎮 |                    | SLUITEN      | ANNULEREN | INSTELLINGEN |
| U ziet de prefix voor het nr van de                                                   | e beller: |         |              | Geluid: Geen       |              |           |              |
| Yealink                                                                               | •         |         | START        | Submenu: Garager   | menu         |           |              |
| Support NL: + 21500200000<br>+ 31506200000<br>9<br>9<br>8<br>200<br>800<br>800<br>800 | 000       |         | ты коит      | Submenu: Garager   | menu         |           |              |
|                                                                                       |           |         | OPTIE        |                    | LEEG         |           |              |
| PREFIX                                                                                | Annuleren | Opslaan |              | Prefix: Support NL | :            |           |              |
| PRE Te gebruiken voorvoegsel:                                                         |           |         | 2 PRE        | Prefix: Support EN | G:           |           |              |
| Support ENG:                                                                          |           |         |              | Wachtrij: wachtrij | werkplaats   |           |              |
| J ziet de prefix voor het nr van de                                                   | beller:   |         | 3            | Voicemailbox: Voic | cemail van d | e garage  |              |
| Yealink                                                                               | C         |         |              |                    |              |           |              |
| Support ENG: +31580280000                                                             |           |         |              |                    |              |           |              |
| +31500200000 2300                                                                     |           |         |              |                    |              |           |              |

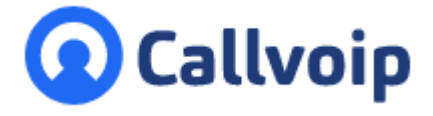

Callvoip Koldingweg 19-1 9723 HL GRONINGEN

T: 050 - 820 00 00 F: 050 - 820 00 08

@: callvoip@callvoip.nl
W: www.callvoip.nl

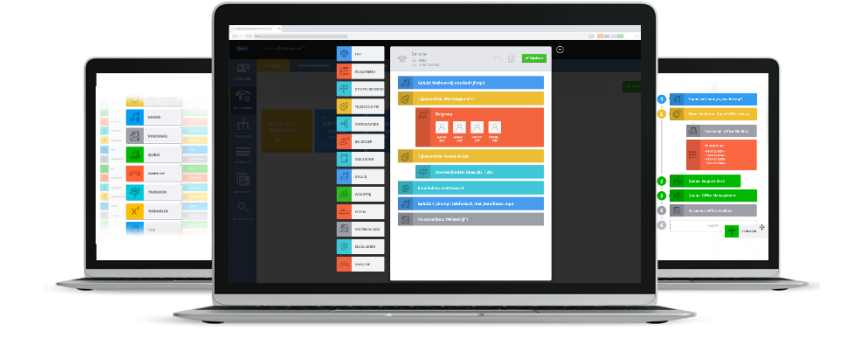